# 한국파생상품학회 논문투고 가이드

# [ 투고자 매뉴얼 ]

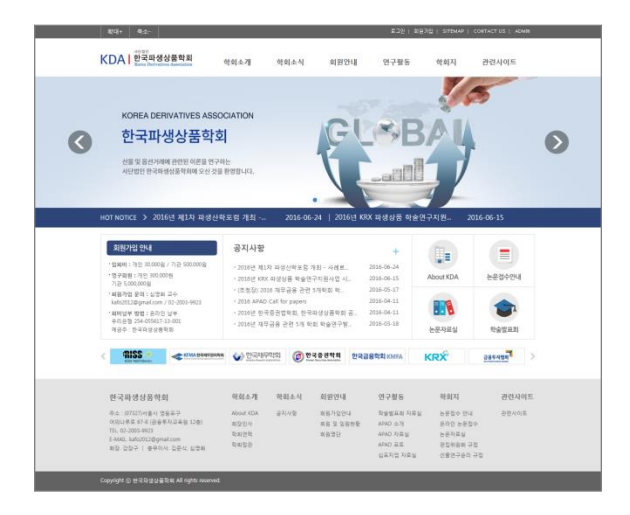

#### 한국파생상품학회

### I. 투고자 - 논문투고안내

I. 온라인(online) 논문투고 이용안내 입니다.

 논문투고 시 홈페이지 「논문접수 안내」, 「편집위원회 규정」, 「선물연구윤리 규정」을 참고해 주시기 바랍니다.

#### 2. 논문투고 절차

- 온라인 회원가입
- 로그인 후 논문접수(접수와 동시에 논문 심사는 진행됩니다)
- 비회원인 경우 회비 입금 후 학회 사무국에 승인요청 (E-mail : <u>kafo2012@gmail.com</u>)
- 회원가입 정보는 투고자 확인을 위해서 사용되며 다른 용도로 이용되지 않습니다.
- 논문투고 후에는 로그인을 통해서 언제든지 심사결과를 확인하실 수 있습니다.

#### 3. 올바른 논문파일 등록

- 투고논문의 파일은 한글97 이상, 마이크로소프트 워드2000 이상, 또는 PDF이어야 하며, 논문파일을 반드 시 업로드하여 주시기 바랍니다.
- 심사용 논문 업로드시 저자, 소속의 정보는 반드시 삭제하시고 올려주시기 바랍니다.
- 논문투고신청서를 다운받아 작성하시고 반드시 업로드하여 주시기 바랍니다.

## 표. 투고자 - 논문제출

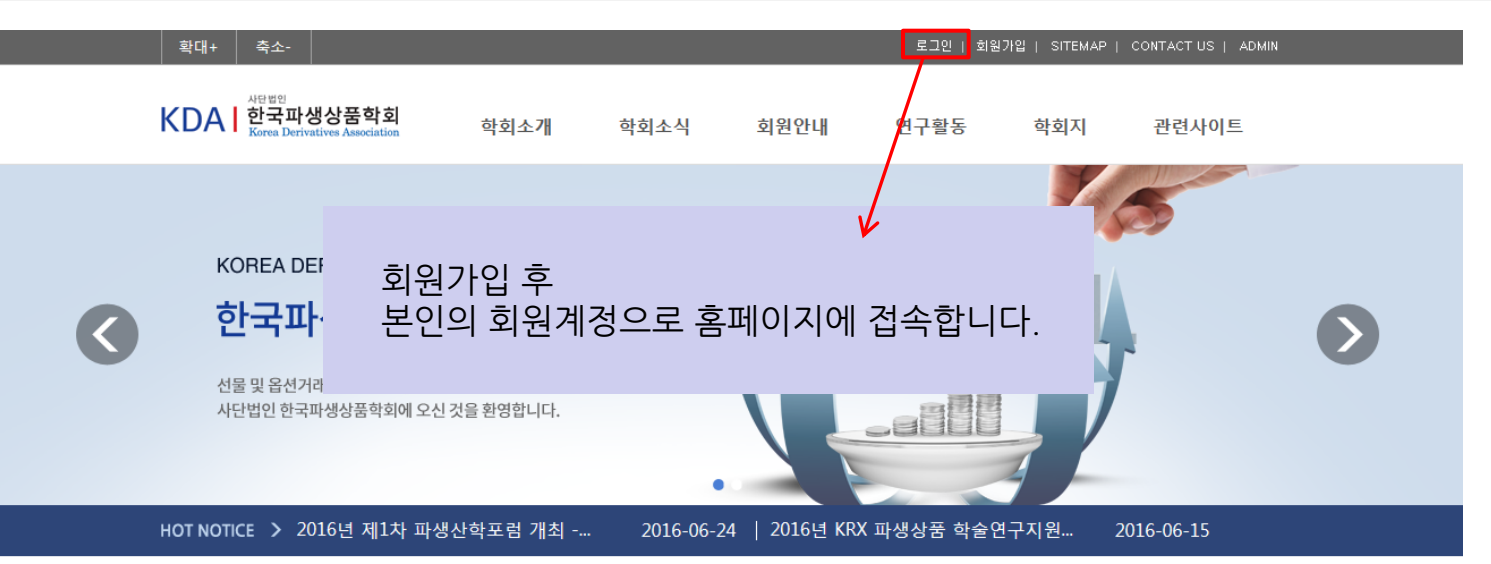

| 회원가입 안내                                                                 | 공지사항                                                                                                    |                          |            |        |
|-------------------------------------------------------------------------|----------------------------------------------------------------------------------------------------|--------------------------|------------|--------|
| ·입회비 : 개인 30,000원 / 기관 500,000원<br>·영구회원 : 개인 300,000원<br>기관 5,000,000원 | • 2016년 제1차 파생산학포럼 개최 - 사례로<br>• 2016년 KRX 파생상품 학술연구지원사업 시                                                      | 2016-06-24<br>2016-06-15 | About KDA  | 논문접수안내 |
| · <b>회원가입 문의 :</b> 심명화 교수<br>kafo2012@gmail.com / 02-2003-9923          | <sup>화</sup> 교수 · (초청장) 2016 재무금융 관련 5개학회 학 2016-05-17<br>/ 02-2003-9923 · 2016 APAD Call for papers 2016-04-11 |                          |            |        |
| ·회비납부 방법 : 온라인 납부<br>우리은행 254-055617-13-001<br>예금주 : 한국파생상품학회           | • 2016년 한국증권법학회, 한국파생상품학회 공<br>• 2016년 재무금융 관련 5개 학회 학술연구발                                                      | 2016-04-11<br>2016-03-18 | ▶<br>►문자료실 | 학술발표회  |
| RISS ··· KFMA 한국자무관리학                                                   | 별 🎻 한국재무약회 🌔 한국중권학회 한                                                                                           | 국금융학회 KMFA               | KRX        | 금융투자협회 |

| 한국파생상품학회                                                                                                    | 학회소개                              | 학회소식 | 회원안내                        | 연구활동                                                    | 학회지                                                   | 관련사이트 |
|----------------------------------------------------------------------------------------------------|-----------------------------------|------|-----------------------------|---------------------------------------------------------|-------------------------------------------------------|-------|
| 주소 : (07327)서울시 영등포구<br>여의나루로 67-8 (금융투자교육원 12층)<br>TEL 02-2003-9923<br>E-MAIL kafo2012@gmail.com<br>회장·강장구   총무이사·김준식, 심명화 | About KDA<br>회장인사<br>학회연혁<br>학회정관 | 공지사항 | 회원가입안내<br>회원 및 임원현황<br>회원명단 | 학술발표회 자료실<br>APAD 소개<br>APAD 자료실<br>APAD 포토<br>심포지엄 자료실 | 논문접수 안내<br>온라인 논문접수<br>논문자료실<br>편집위원회 규정<br>선물연구윤리 규정 | 관련사이트 |

Copyright ⓒ 한국파생상품학회 All rights reserved.

### 표. 투고자 - 논문제출

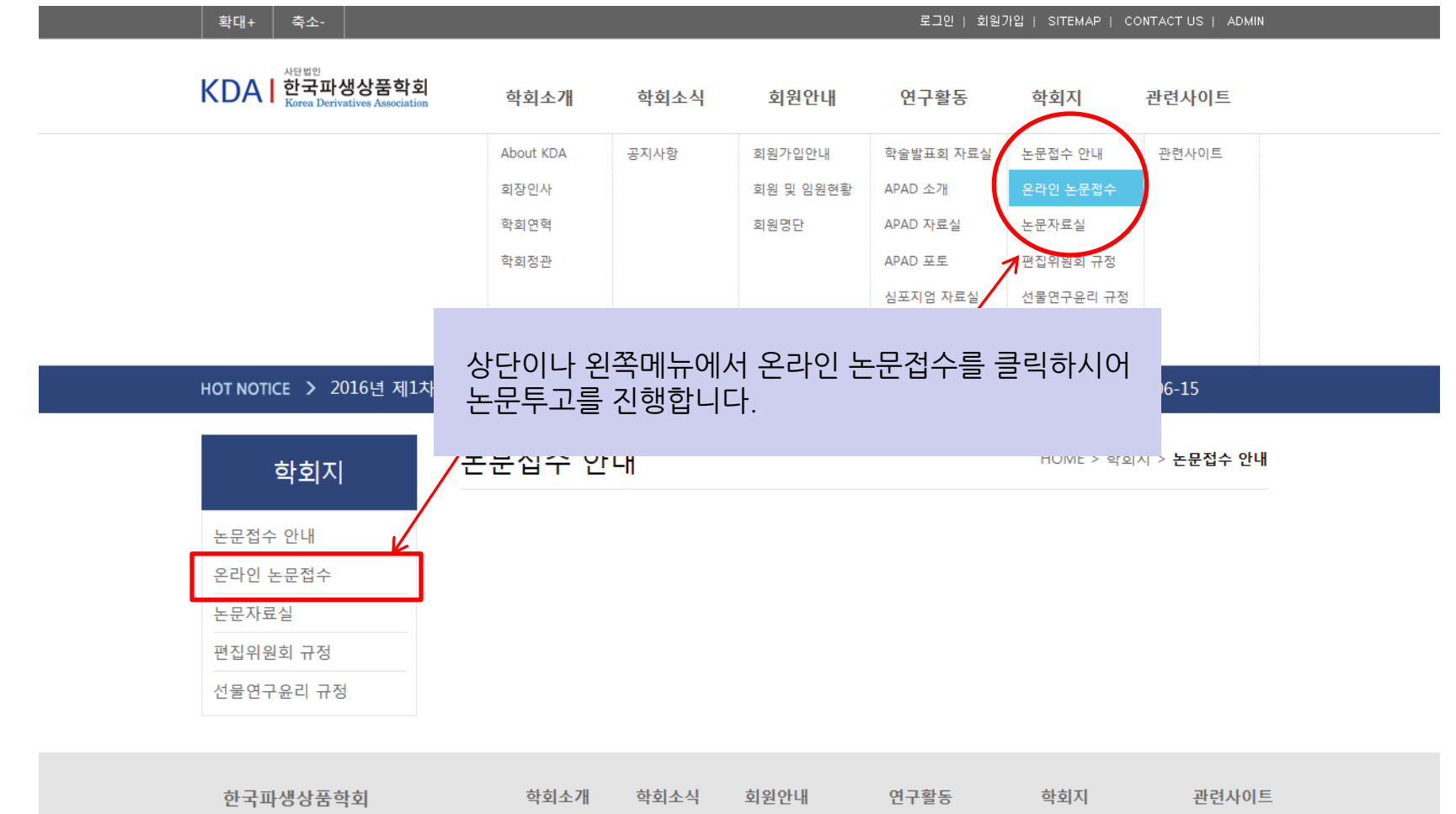

| 주소 : (07327)서울시 영등포구                                   | About KDA | 공지사항 | 회원가입안내    | 학술발표회 자료실 | 논문접수 안내   | 관련사이트 |
|--------------------------------------------------------|-----------|------|-----------|-----------|-----------|-------|
| 여의나루로 67-8 (금융투자교육원 12층)                               | 회장인사      |      | 회원 및 임원현황 | APAD 소개   | 온라인 논문접수  |       |
| TEL. 02-2003-9923                                      | 학회연혁      |      | 회원명단      | APAD 자료실  | 논문자료실     |       |
| ▷-MALL Kalozofiz@gmail.com<br>회장, 강장구 │ 총무이사, 김준식, 심명화 | 학회정관      |      |           | APAD 포토   | 편집위원회 규정  |       |
|                                                        |           |      |           | 심포지엄 자료실  | 선물연구윤리 규정 |       |

Copyright ⓒ 한국파생상품학회 All rights reserved.

| * 투고구분            | ◉ 투고본                                                |                                                                  |
|-------------------|------------------------------------------------------|------------------------------------------------------------------|
| * 제출구분            | ◉ 한글 ○ 영문                                            |                                                                  |
| * 저자              | 한글 테스트<br>영문 testtest                                |                                                                  |
| * 소속              | 소속                                                   |                                                                  |
| * 주소              | 10881     주소찾기       경기도 파주시 광인사길 7 (문발동)     (상세주소) | <ul> <li>논문 업로드는 화면과 같이 두가,<br/>형태로 제공됩니다.</li> </ul>            |
| * 연락처             | 전화 042 🔽 - 1111 - 1111<br>핸드폰 010 🔽 - 1111 - 1111    | 1 논문업로드                                                          |
| * E-mail          | @ 메일선택 ✔                                             | 2. 논문업로드(심사용파일)                                                  |
| * 논문 제목           | 한글<br>영문                                             | (주의) 심사용파일에는 반드시<br>저자, 소속정보는 삭제하시고<br>올려주시기 바랍니다.               |
| * 요약(500자이내)      |                                                      | <ul> <li>저작권이양동의서는 양식을 다운</li> <li>드 받은 후 작성하여 올려주세요.</li> </ul> |
| * 논문 업로드          | *압축되지 않는 문서파일을 업로드하여 주십시요.                           |                                                                  |
| '논문 업로드<br>심사용파일) | 찾아보기           * 저자, 소속의 정보는 반드시 삭제바랍니다.             |                                                                  |
| * 저작권이양동의서        | □ 저작권이양동의서 ※ 반드시 양식을 다운로드후 작성하여 올려주세요. 찾아보기          |                                                                  |

#### 피. 투고자 - 심사결과 확인

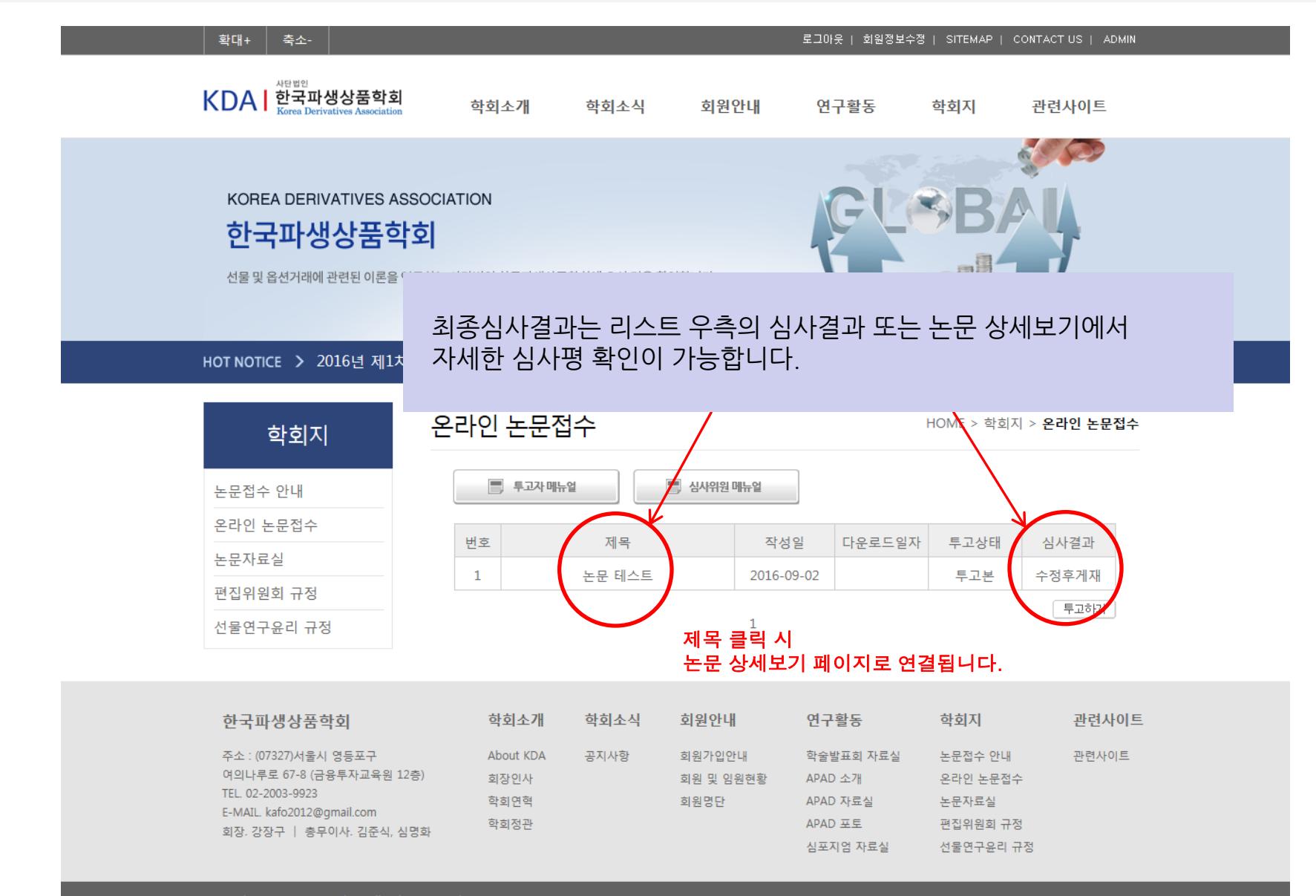

Copyright ⓒ 한국파생상품학회 All rights reserved.

## IV. 투고자 – 최종원고 업로드

#### 온라인 논문접수

HOME > 학회지 > 온라인 논문접수

| * 투고구분        | 투고본                                       |               |                     |
|---------------|-------------------------------------------|---------------|---------------------|
| * 제출구분        | · · · · · · · · · · · · · · · · · · ·     |               |                     |
| * 저자          | 한글 : 테스트<br>영문 : testtest                 |               |                     |
| * 소속          | 소속                                        |               | -                   |
| * 주소          | 10881<br>경기도 파주시 광인사길 7 (문발동)<br>11       |               |                     |
| * 연락처         | 전화 : 042-1111-1111<br>핸드폰 : 010-1111-1111 |               |                     |
| * E-mail      | kiss22@kstudy.com                         |               |                     |
| * 논문 제목       | 한글 : 논문 테스트<br>영문 : paper test            |               |                     |
| * 요약(500자이내)  | 논문 테스트입니다.                                |               |                     |
| * 논문 업로드      | 🖫 2016-0001_A.hwp                         |               |                     |
| * 논문 업로드(심사용) | 🖫 2016-0001_B.hwp                         |               |                     |
| * 저작권이양동의서    | 🖫 2016-0001_C.hwp                         | '게재가'나 '수정후게져 | 애가' 판정 시 논문상세정보 하단에 |
| 심사결과          | 수정후게재                                     | '최종원고 업로드' 버용 | 튼이 출력됩니다.           |
| 심사평           | test                                      |               |                     |
| 심사평 파일 다운로드   | 2016-0001_admin.hwp                       |               |                     |
|               | 최종원고 업로드 목록                               |               | -                   |

## IV. 투고자 – 최종원고 업로드

#### 온라인 논문접수

HOME > 학회지 > 온라인 논문접수

| * 최종원고파일 | 찾아보기                                   |  |  |  |
|----------|----------------------------------------|--|--|--|
| * 수정확인서  | 찾아보기                                   |  |  |  |
|          | 확인 목록                                  |  |  |  |
|          |                                        |  |  |  |
|          | 최종원고파일과 함께 수정확인서를 작성 후<br>업로드하여 제출합니다. |  |  |  |